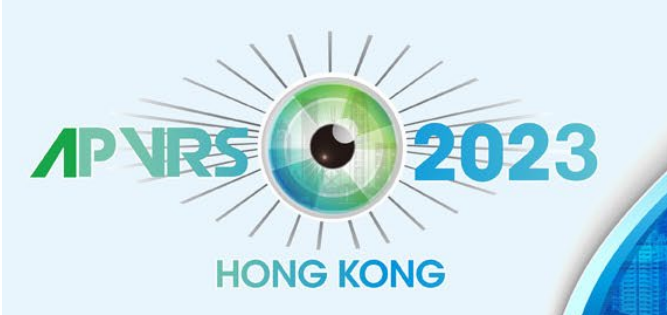

held in conjunction with APOIS 2023 Congress and ASMHK 2023

December 8-10, 2023 Hong Kong Convention and Exhibition Centre

Hosts

apvis

APOIS

春港中文大

### **Guidelines for Individual Registration**

#### **Step 1**: Go to <u>https://congress.apvrs.org/</u> to register.

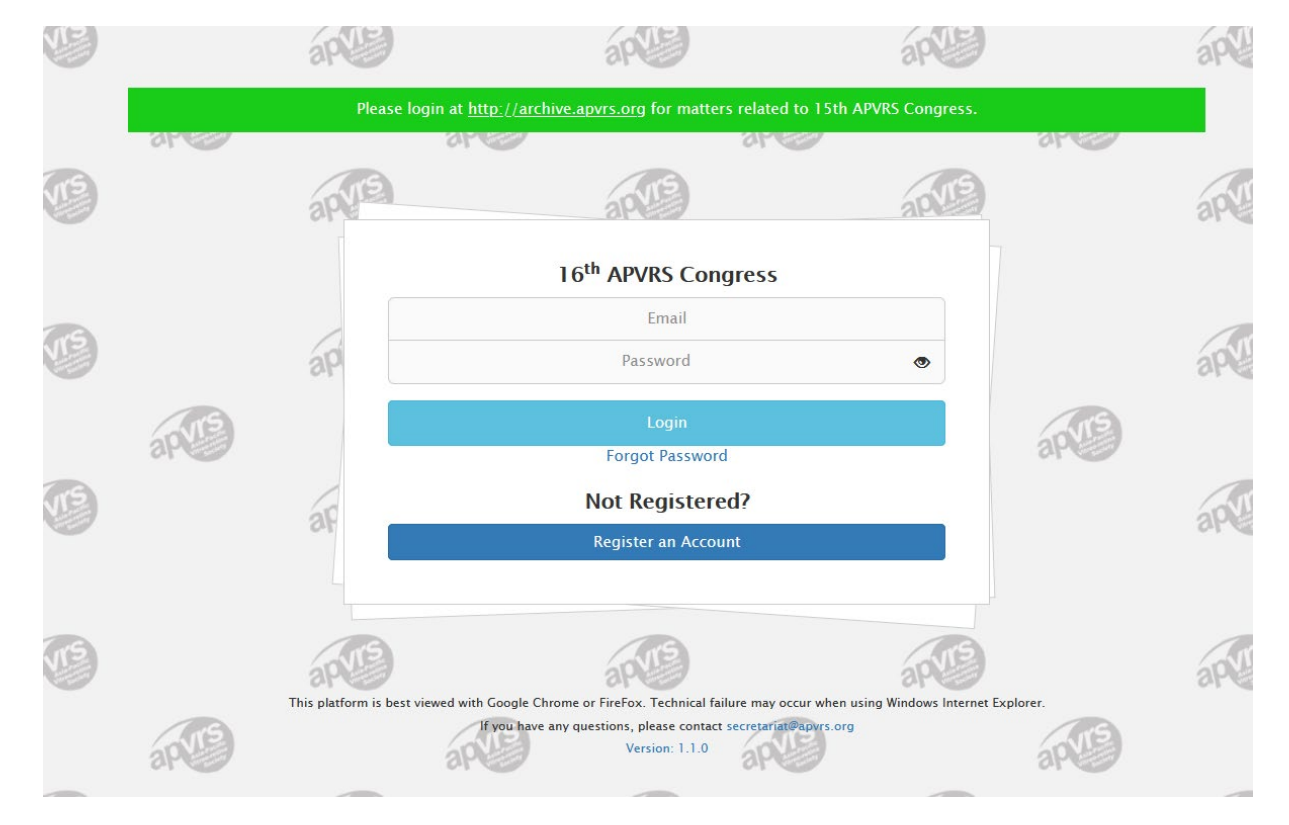

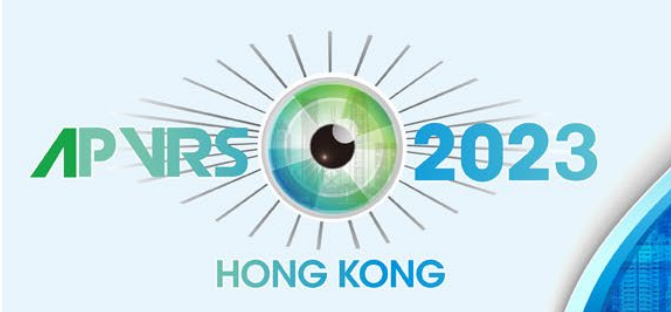

held in conjunction with APOIS 2023 Congress and ASMHK 2023

December 8-10, 2023 Hong Kong Convention and Exhibition Centre

Hosts

ap

APOIS

Step 2: Fill out your personal particulars before your click "Submit" to proceed.

|                                        | Congress of the Congress of the Casta-PACIFIC VITREO-RETINA SOCIETY<br>Edd Incent In Chor With APOIs 2023 Congress on CASMIK 2023<br>December 8-10, 2023 More Common<br>More Apois 2021 Apoint Common<br>More Apoint Common Apoint Common<br>More Apoint Common<br>More Apoint Common Apoint Common<br>More Apoint Common<br>More Apoi | (                         |                        |  |
|----------------------------------------|----------------------------------------------------------------------------------------------------|---------------------------|------------------------|--|
| 16th Asia Pacific                      | Vitreo-retina Society Congress – Personal Particulars                                                                                                    | Institution:              |                        |  |
| Please check and updat<br>*: Mandatory | e your profile.                                                                                                    | Institution Name          | Institution Name       |  |
| Profile Picture<br>Upload              |                                                                                                    | Institution<br>Department | Institution Department |  |
| Email *                                | Email                                                                                                    | Institution Position      | Institution Position   |  |
| Title *                                | ~                                                                                                    |                           |                        |  |
| First Name *                           | First Name                                                                                                    | Biography:                |                        |  |
| Middle Name                            | Middle Name                                                                                                    | Biography                 |                        |  |
| Last Name *                            | Last Name                                                                                                    |                           |                        |  |
| Gender                                 | ~                                                                                                    |                           |                        |  |
| Phone                                  | Country Code Area Code Phone Number                                                                                                    | 250 word(s)               | left                   |  |
| Date of Birth                          | Date of Birth                                                                                                    |                           | Submit                 |  |

\*If a delegate had attended the previous APAO/APVRS congresses, your profile will automatically imported from APAO ID.

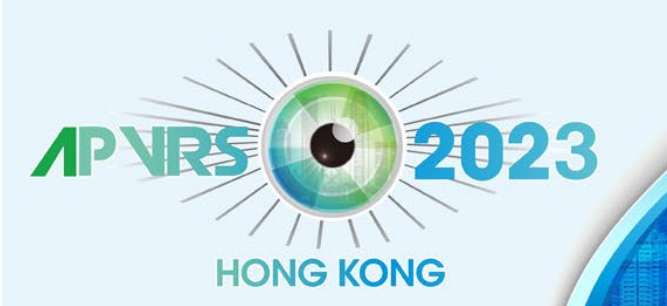

Ms. Ex

Regis

Abstra

Invitat

Logou

# The 16<sup>th</sup> Congress of the ASIA-PACIFIC VITREO-RETINA SOCIETY

held in conjunction with APOIS 2023 Congress and ASMHK 2023

December 8-10, 2023 Hong Kong Convention and Exhibition Centre

AND GREAT AND AND AND AND

Hosts

APOIS

### Step 3: Select your badge category and click "Add to Cart".

|   |                                                                                                 | AP VRS 6 2023                                                                                                    | The 16 <sup>th</sup><br>ASIA-PACIFIC VI<br>held in conjunction with | Congress of the<br>TREO-RETINA SC<br>A APOIS 2023 Congress and ASMHK 3                                                                                                    |                                                |
|---|-------------------------------------------------------------------------------------------------|----------------------------------------------------------------------------------------------------|---------------------------------------------------------------------|----------------------------------------------------------------------------------------------------|------------------------------------------------|
|   |                                                                                                 | HONG KONG                                                                                                    | December                                                            | 8-10, 2023 Hong Kong Convention<br>and Exhibition Centre                                                                                                    |                                                |
|   |                                                                                                 |                                                                                                    |                                                                     |                                                                                                    |                                                |
| • | Badges & Ticket                                                                                 | 5                                                                                                    |                                                                     |                                                                                                    |                                                |
|   |                                                                                                 |                                                                                                    |                                                                     |                                                                                                    |                                                |
|   | Dedee                                                                                           |                                                                                                    |                                                                     |                                                                                                    | All prices are quoted in                       |
|   | Badge<br>Name                                                                                   |                                                                                                    |                                                                     | Price                                                                                                    | All prices are quoted in<br>Remarks            |
|   | Badge<br>Name<br>Ophthalmolo                                                                    | gists (Local) (Early Bird)                                                                                                 |                                                                     | <b>Price</b><br>315.00                                                                                                    | All prices are quoted in<br>Remarks            |
|   | Badge<br>Name<br>Ophthalmolo<br>Trainees (Loc                                                   | gists (Local) (Early Bird)<br>al) (Early Bird)                                                                             |                                                                     | Price<br>315.00<br>140.00                                                                                                    | All prices are quoted in<br>Remarks            |
|   | Badge<br>Name<br>Ophthalmolo<br>Trainees (Loc<br>Healthcare Pr                                  | gists (Local) (Early Bird)<br>al) (Early Bird)<br>ofessionals/Administrators (Local) (Early Bird)                          |                                                                     | Price<br>315.00<br>140.00<br>140.00                                                                                                    | All prices are quoted in<br>Remarks            |
|   | Badge<br>Name<br>Ophthalmolo<br>Trainees (Loc<br>Healthcare Pr<br>Exhibitors / N                | gists (Local) (Early Bird)<br>al) (Early Bird)<br>ofessionals/Administrators (Local) (Early Bird)<br>/isitors (Early Bird) |                                                                     | Price     315.00     140.00     140.00     120.00                                                                                                    | All prices are quoted in<br>Remarks            |
|   | Badge<br>Name<br>Ophthalmolo<br>Trainees (Loc<br>Healthcare Pr<br>Exhibitors / M<br>Guest Badge | gists (Local) (Early Bird)<br>al) (Early Bird)<br>ofessionals/Administrators (Local) (Early Bird)<br>/isitors (Early Bird) |                                                                     | Price     315.00     140.00     140.00     120.00                                                                                                    | All prices are quoted in<br>Remarks            |
|   | Badge<br>Name<br>Ophthalmolo<br>Trainees (Loc<br>Healthcare Pr<br>Exhibitors / N<br>Guest Badge | gists (Local) (Early Bird)<br>al) (Early Bird)<br>ofessionals/Administrators (Local) (Early Bird)<br>⁄isitors (Early Bird) |                                                                     | Price   315.00 140.00 140.00 120.00 120.00 | All prices are quoted in<br>Remarks<br>Remarks |

#### Individual Registration

For the APVRS 2023, registration payments will be accepted through our congress system starting on May 22, 2023. To avoid system traffic congestion, delegates are strongly encouraged to register as soon as possible.

Registration in the trainee category will require a completed trainee declaration form upon registration. If you failed to submit the declaration form before the congress period, you will need to pay the full amount of registration fee. A partial refund can be granted AFTER the 2023 Congress has ended, upon submission of the completed trainee declaration form to declaration@apvrs.org.

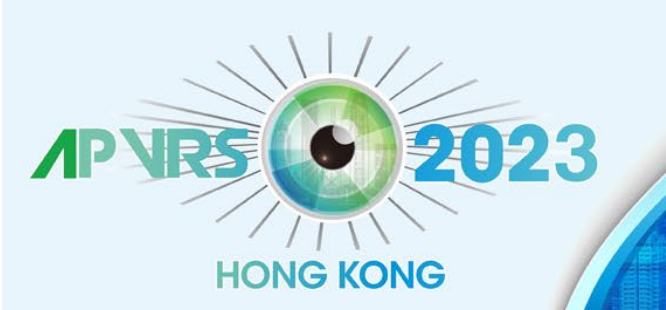

held in conjunction with APOIS 2023 Congress and ASMHK 2023

December 8-10, 2023 Hong Kong Convention and Exhibition Centre

Hosts

APOIS

**Step 4**: Review your item(s) in the cart. Click "Check Out" to confirm the order.

| Ms. Example EXAMP     |   |  |
|-----------------------|---|--|
| Registration -        | ۵ |  |
| Abstract <del>-</del> |   |  |
| Invitation -          |   |  |
| Logout                | ۲ |  |
|                       |   |  |
|                       |   |  |
|                       |   |  |
|                       |   |  |
|                       |   |  |
|                       |   |  |
|                       |   |  |
|                       |   |  |

| NP VRS 6 202<br>HONG KONG                                                                           | 3                      | <b>NSIA-PA</b><br>held t | The 16 <sup>th</sup> C<br>CIFIC VIT<br>n conjunction with Ar<br>December 8- | Congress of the<br>REO-RETINA SO<br>2015 2023 Congress and ASMHK<br>10, 2023 Hong Kong Convention<br>10, 2023 And Kong Convention |                               |     |
|----------------------------------------------------------------------------------------------------|------------------------|--------------------------|-----------------------------------------------------------------------------|----------------------------------------------------------------------------------------------------|-------------------------------|-----|
| Badges & Tickets                                                                                    |                        |                          |                                                                             |                                                                                                    |                               |     |
| ou have 1 outstanding item(s). Review Cancel                                                        |                        |                          |                                                                             |                                                                                                    |                               |     |
|                                                                                                    |                        |                          |                                                                             |                                                                                                    | All prices are quoted in      | USD |
| Name                                                                                                | Price                  | Quantity                 | Discount                                                                    | Sub-Total                                                                                                    | Remarks                       |     |
| Dphthalmologists (Local)                                                                            | 315.00                 | - 1 +                    | 0.00                                                                        | 315.00                                                                                                    |                               |     |
|                                                                                                    |                        |                          |                                                                             | Total 315.00                                                                                                    |                               |     |
| Check Out                                                                                           |                        |                          |                                                                             |                                                                                                    |                               |     |
| ndividual Registration                                                                              |                        |                          |                                                                             |                                                                                                    |                               |     |
| or the APVRS 2023, registration payments will be acc<br>encouraged to register as soon as possible. | epted through our co   | ngress system st         | arting on May 22, 202                                                       | <b>3.</b> To avoid system traffic conge                                                                                           | stion, delegates are strongly |     |
| Production in the trained category will require a com-                                              | alatad trainaa daclara | tion form upon r         | agistration If you faile                                                    | d to submit the declaration form                                                                                                  | hefers the sevence worked and | ill |

Registration in the trainee category will require a completed trainee declaration form upon registration. If you failed to submit the declaration form before the congress period, you will need to pay the full amount of registration fee. A partial refund can be granted AFTER the 2023 Congress has ended, upon submission of the completed trainee declaration form to declaration@apvrs.org.

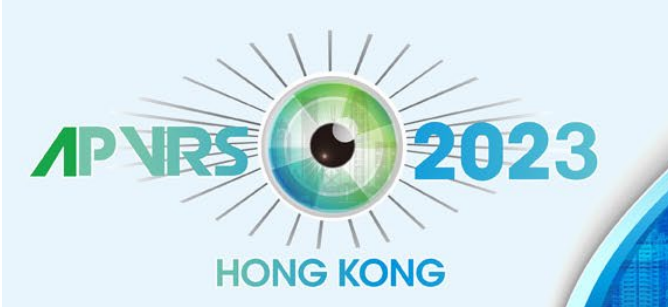

held in conjunction with APOIS 2023 Congress and ASMHK 2023

December 8-10, 2023 Hong Kong Convention and Exhibition Centre

Hosts

ap

APOIS

**Step 6**: Settle registration fee via Stripe. Please email <u>registration@apvrs.org</u> for any registration problems.

| xample EXAM<br>tration -<br>act - | APLE |               | AP VIRS 0 202<br>HONG KONG           | 3           | ASIA-PA<br>Nete           | The 16 <sup>th</sup> C<br>CIFIC VIT<br>In conjunction with AP<br>December 8- | ongress of the<br>REO-RETIN<br>OIS 2023 Congress on<br>10, 2023 Herry Song C<br>and Employed | A SOCIETY<br>ASMHK 2023 |               |
|-----------------------------------|------|---------------|--------------------------------------|-------------|---------------------------|------------------------------------------------------------------------------|----------------------------------------------------------------------------------------------|-------------------------|---------------|
| on <del>-</del>                   |      |               | 1                                    |             |                           |                                                                              | estangade are                                                                                |                         |               |
|                                   | ٩    | Badges & Ti   | ickets                               |             |                           |                                                                              |                                                                                              |                         |               |
|                                   |      | You have 1 o  | utstanding invoice(s). Review Cancel |             |                           |                                                                              |                                                                                              |                         |               |
|                                   |      | 11            |                                      | <b>D</b> -1 | 0                         | Discount                                                                     | C.4. T.4.1                                                                                   | All prices              | are quoted in |
|                                   |      | Ophthalmolo   | agists (Local)                       | 215.00      | Quantity                  | Discount                                                                     | Sub-Total<br>215.00                                                                          | Kemarks                 |               |
|                                   |      | Opititalitoit | igists (Local)                       | 315.00      | 1.                        | 0.00                                                                         | Total 315.00                                                                                 |                         |               |
|                                   |      | Pay with Str  | ipe                                  |             |                           | Expiration                                                                   |                                                                                              | CVC                     |               |
|                                   |      | 1234 1234     | 1234 1234                            | VISA        | Contraction of the second | MM / YY                                                                      |                                                                                              | CVC                     |               |
|                                   |      | Country       |                                      |             |                           |                                                                              |                                                                                              |                         |               |
|                                   |      | Hong Kong     | g SAR China                          |             |                           |                                                                              |                                                                                              |                         |               |
|                                   |      | Submit        |                                      |             |                           |                                                                              |                                                                                              |                         |               |

#### Individual Registration

For the APVRS 2023, registration payments will be accepted through our congress system starting on May 22, 2023. To avoid system traffic congestion, delegates are strongly encouraged to register as soon as possible.

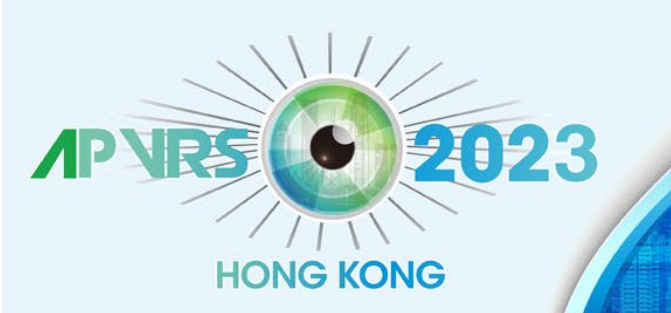

held in conjunction with APOIS 2023 Congress and ASMHK 2023

December 8-10, 2023 Hong Kong Convention and Exhibition Centre

Hosts

APOIS

**Step 7**: Once payment is completed, you will receive a confirmation email. Registration Completed!

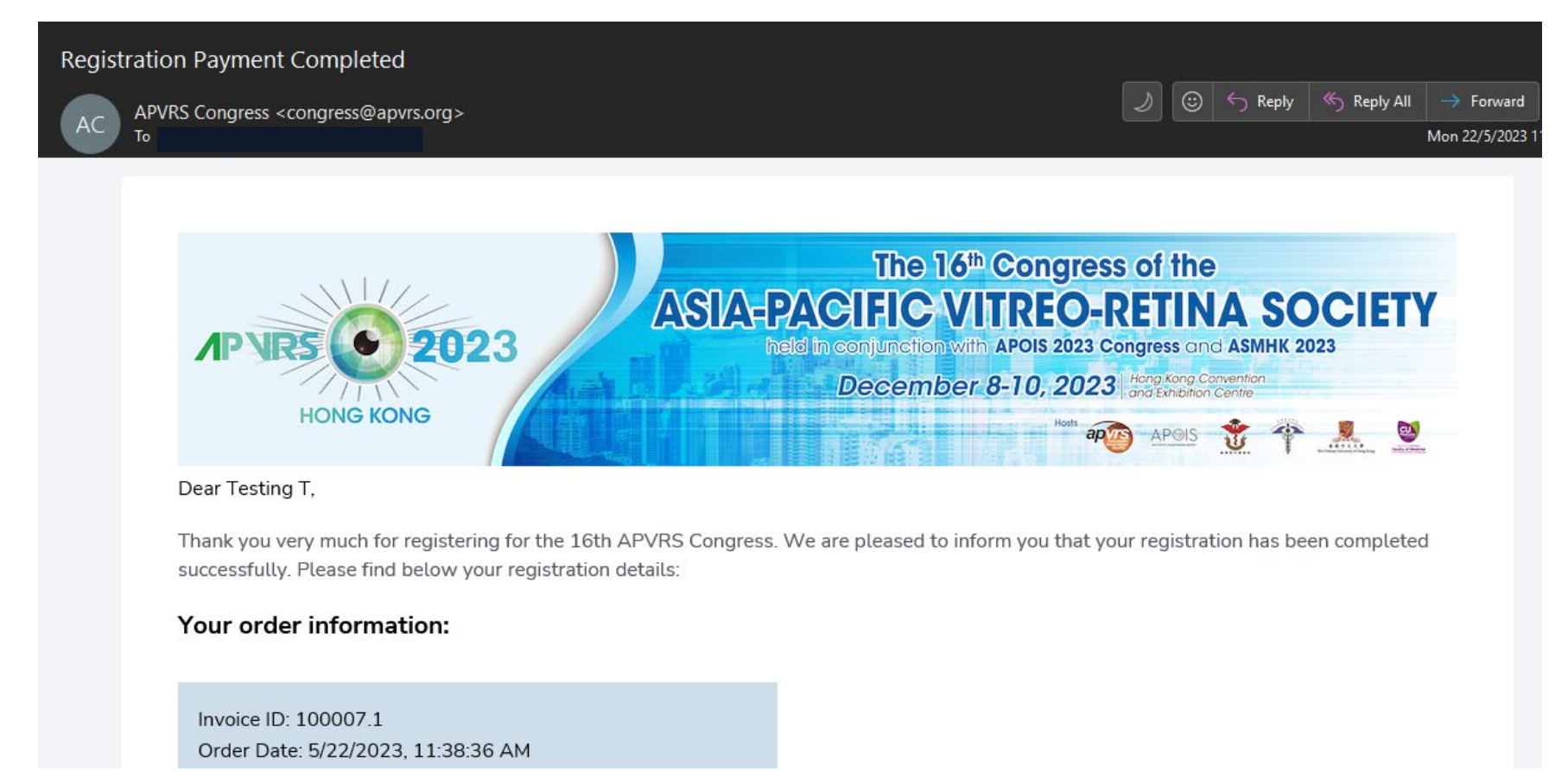

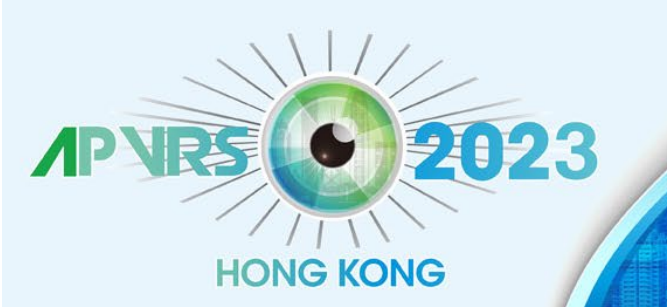

Invitation -

Logout

 $\checkmark$ 

•

# The 16th Congress of the ASIA-PACIFIC VITREO-RETINA SOCIETY

held in conjunction with APOIS 2023 Congress and ASMHK 2023

December 8-10, 2023 Hong Kong Convention and Exhibition Centre

Hosts

apvis

APOIS

Teachy of Medica

\*\*\*\*

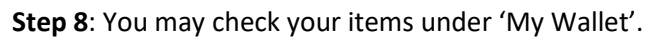

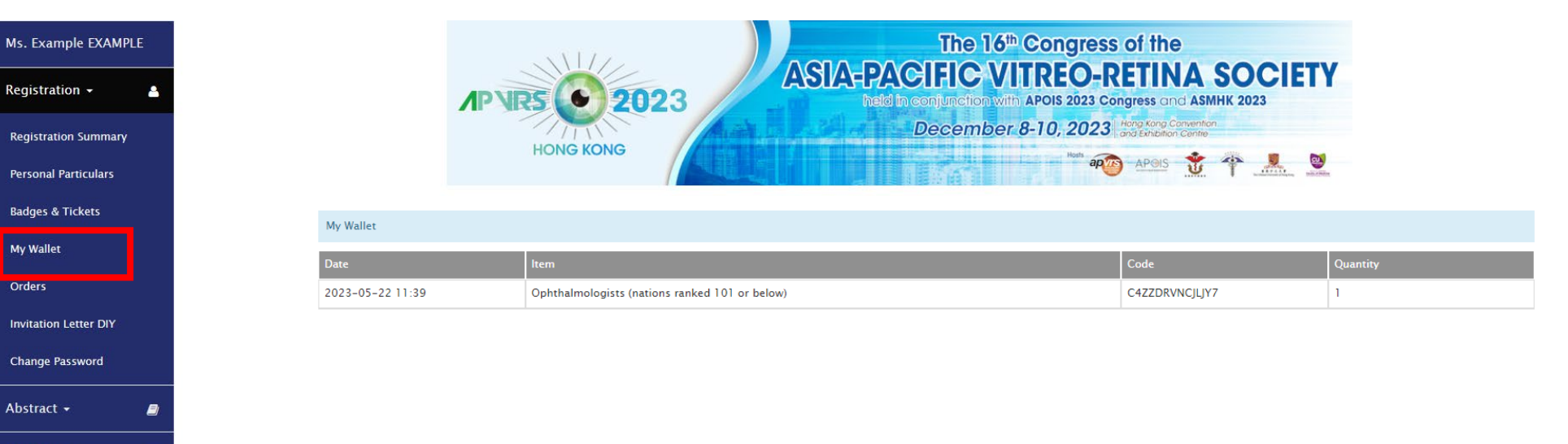

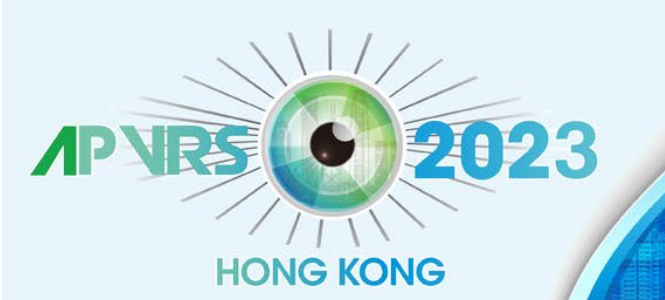

held in conjunction with APOIS 2023 Congress and ASMHK 2023

December 8-10, 2023 Hong Kong Convention and Exhibition Centre

Hosts

apvis

APOIS

\*\*\*\*

#### To Update Your Personal Profile (Profile Picture + Biography):

**Step 1**: Select "Registration" >> "Personal Particulars" on the menu.

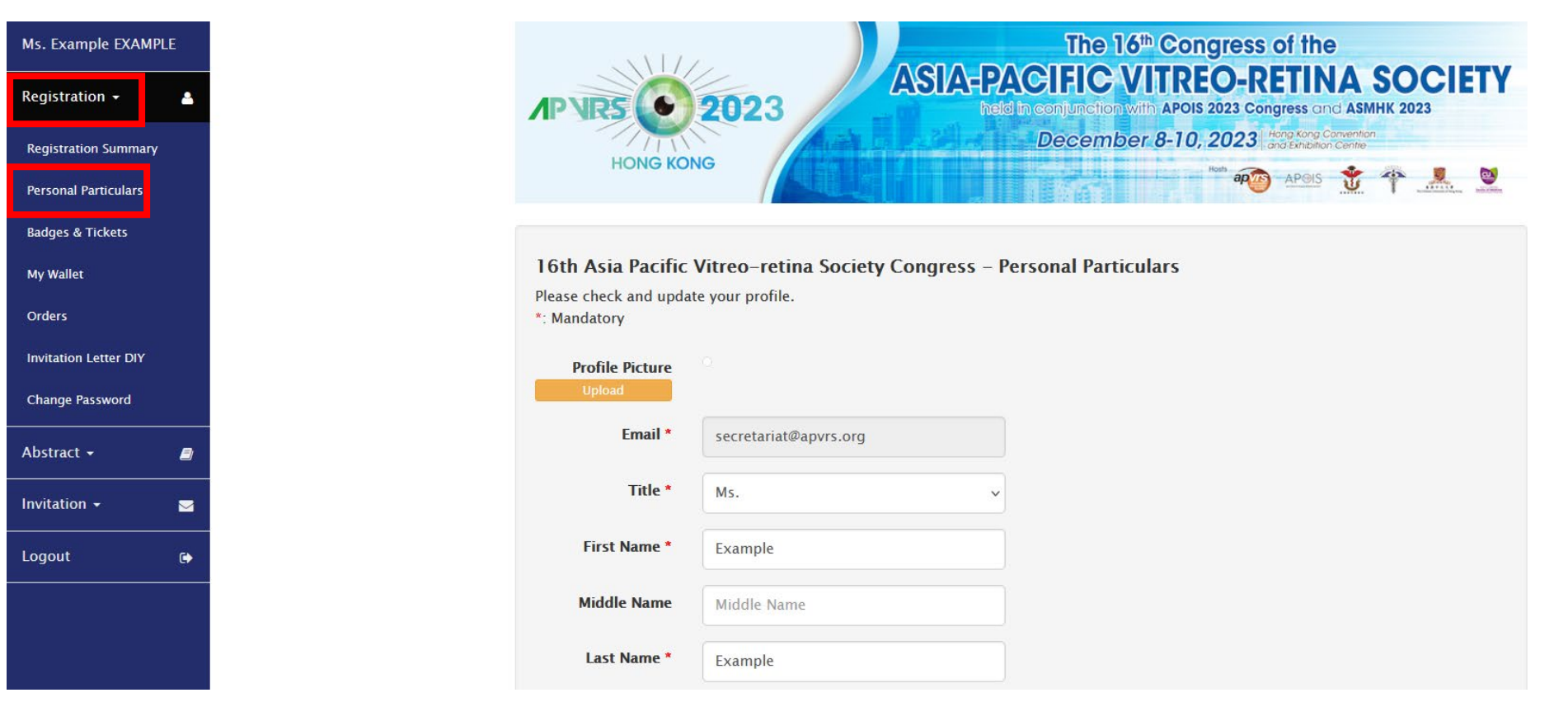

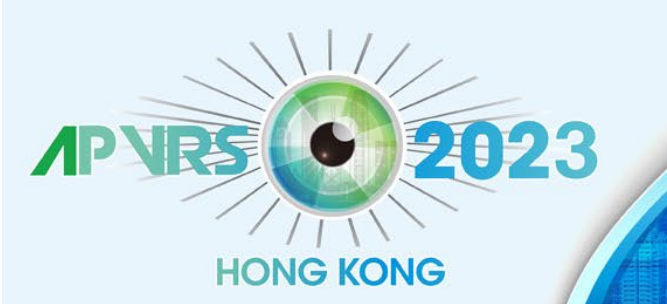

held in conjunction with APOIS 2023 Congress and ASMHK 2023

December 8-10, 2023 Hong Kong Convention and Exhibition Centre

Hosts

apvis

APOIS

\*\*\*\*

**Step 2**: To upload your profile picture, click "Upload" and choose an image file from your computer.

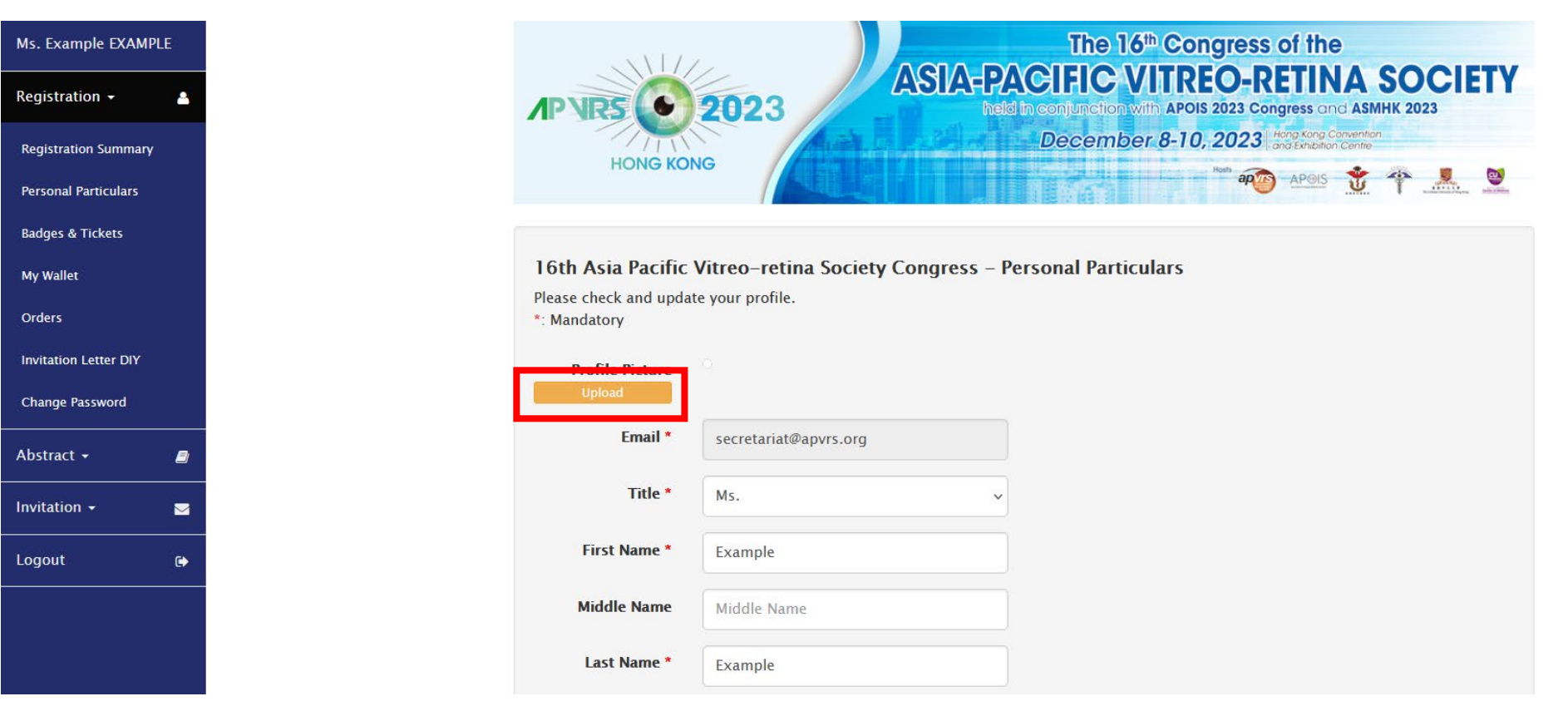

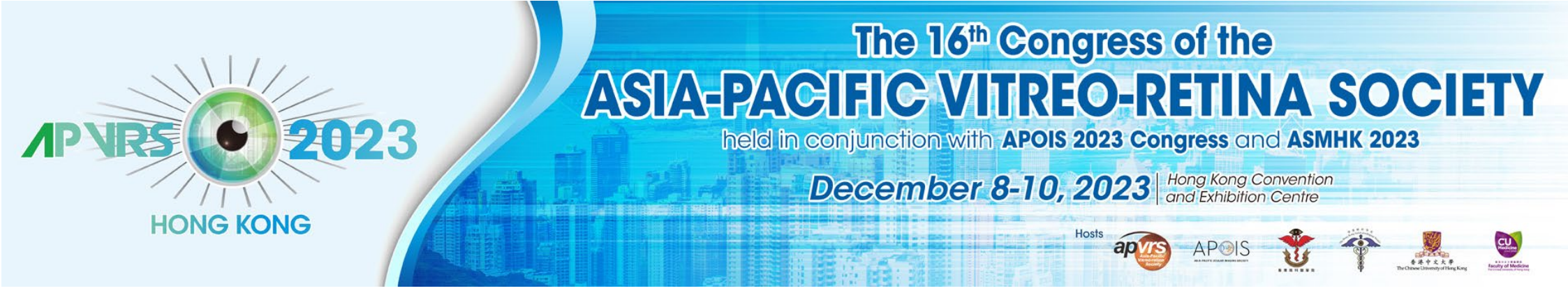

Step 3: Please fill in the required personal information of your profile (columns marked with a red asterisk).

| Title *        | Ms. ~                  |              |  |
|----------------|------------------------|--------------|--|
| First Name *   | Nancy                  |              |  |
| Middle Name    | Middle Name            |              |  |
| Last Name *    | Ng                     |              |  |
| Gender         | ~                      |              |  |
| Date of Birth  | Date of Birth          |              |  |
| Phone          | Country Code Area Code | Phone Number |  |
| Address:       |                        |              |  |
| Street Address | Street Address         |              |  |
| City           | City                   |              |  |
| State          | State                  |              |  |
| Zip            | Zip                    |              |  |
| Country *      | Hong Kong, China 🗸 🗸   |              |  |

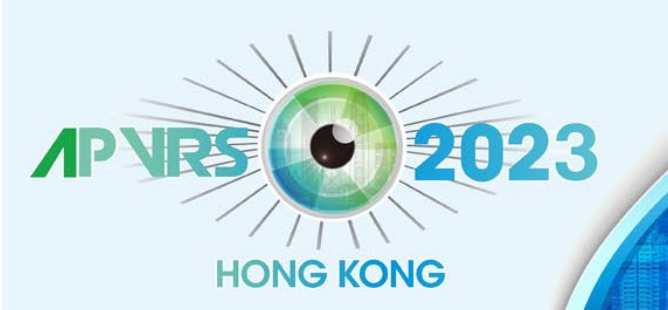

held in conjunction with APOIS 2023 Congress and ASMHK 2023

December 8-10, 2023 Hong Kong Convention and Exhibition Centre

Hosts

**Step 4**: As the invited speaker's biography will be shown on the congress website, it is strongly recommended for you to update your biography as well. You can do so by typing plain text directly into the "Biography" column at the bottom of the page.

| Biography |  |  |
|-----------|--|--|
|           |  |  |
|           |  |  |
|           |  |  |
|           |  |  |
|           |  |  |

**Step 5:** Please remember to click the "Submit" button to save all your personal particulars.

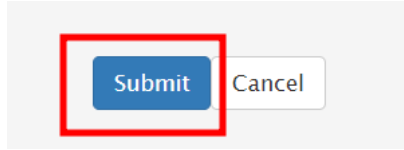

Once submitted, your personal profile will be automatically updated. If you wish to make any changes, you may repeat the above steps and click "Submit" to save the latest version of your information.